## Account Manager User Guide

Logging In:

- Desktop:
  - Visit <u>https://am.ticketmaster.com/pacers/#/</u> and log in with the email address and password you used when purchasing/claiming tickets. The system may prompt you to reset your password.

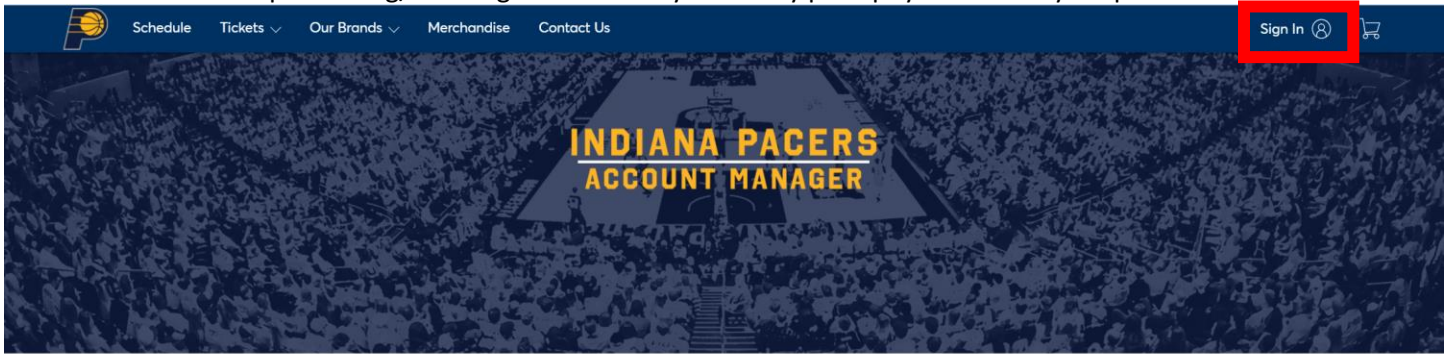

|                            | — What You Need to Know – |                   |
|----------------------------|---------------------------|-------------------|
|                            | <b>1</b> ∐                | i                 |
| How to Manage Your Tickets | Season Ticket Information | Arena Information |
| MOBILE TICKETING GUIDE     | EXPLORE OPTIONS           | DETAILS           |

- If this is your first time logging in, scroll to the bottom of the pop up and click on "Sign Up" in order to set up a Ticketmaster account.
- If you forgot your password, click the "Forgot Password?" option to receive an email or text message with a one-time code to reset your password.

| i                                               | Important Account Update                                                                                                    |
|-------------------------------------------------|----------------------------------------------------------------------------------------------------|
|                                                 | You can now use the same email and password for both<br>your Indiana Pacers ticket account and your Ticketmaster<br>account.                                                                                                    |
|                                                 | Indiana Pacers ticket holder? Use your existing email to<br>sign in and update your password if prompted.                                                                                                    |
|                                                 | New here? Use your Ticketmaster email and password.                                                                                                    |
|                                                 | Learn More                                                                                                    |
|                                                 |                                                                                                    |
| asswo                                           | rd                                                                                                    |
| Passwo                                          | rd<br>SHOW                                                                                                    |
| Passwo                                          | rd<br>SHOW<br>nember Email                                                                                                    |
| Passwo<br>Ren<br>iy contin<br>iformat<br>ndiana | rd<br>SHOW<br>nember Email<br>nuing past this page, you agree to the <b>Terms of Use</b> and understand that<br>ion will be used as described in both the Ticketmaster <b>Privacy Policy</b> and<br><b>Pacers Privacy Policy</b> . |

- Mobile Web Browser:
  - Using mobile web browser, go to <a href="https://am.ticketmaster.com/pacers/#/">https://am.ticketmaster.com/pacers/#/</a> and tap on the <a href="https://am.ticketmaster.com/pacers/#/">https://am.ticketmaster.com/pacers/#/</a> and tap on the <a href="https://am.ticketmaster.com/pacers/#/">https://am.ticketmaster.com/pacers/#/</a> and tap on the <a href="https://am.ticketmaster.com/pacers/#/">https://am.ticketmaster.com/pacers/#/</a> and tap on the <a href="https://am.ticketmaster.com/pacers/#/">https://am.ticketmaster.com/pacers/#/</a> and tap on the <a href="https://am.ticketmaster.com/pacers/#/">https://am.ticketmaster.com/pacers/#/</a> and tap on the <a href="https://am.ticketmaster.com/pacers/#/">https://am.ticketmaster.com/pacers/#/</a> and tap on the <a href="https://am.ticketmaster.com/pacers/#/">https://am.ticketmaster.com/pacers/#/</a> and tap on the <a href="https://am.ticketmaster.com/pacers/#/">https://am.ticketmaster.com/pacers/#/</a> and tap on the <a href="https://am.ticketmaster.com/pacers/#/">https://am.ticketmaster.com/pacers/#/</a> and tap on the <a href="https://am.ticketmaster.com/pacers/#/">https://am.ticketmaster.com/pacers/#/</a> and tap on the <a href="https://am.ticketmaster.com/pacers/#/">https://am.ticketmaster.com/pacers/#/</a> and tap on the <a href="https://am.ticketmaster.com/pacers/#/">https://am.ticketmaster.com/pacers/#/</a> and tap on the <a href="https://am.ticketmaster.com/pacers/#/">https://am.ticketmaster.com/pacers/#/</a> and tap on the <a href="https://am.ticketmaster.com/pacers/#/">https://am.ticketmaster.com/pacers/#/</a> and tap on the <a href="https://am.ticketmaster.com/pacers/#/">https://am.ticketmaster.com/pacers/#/</a> and tap on the <a href="https://am.ticketmaster.com/">https://am.ticketmaster.com/pacers/#/</a> and tap on the <a href="https://am.ticketmaster.com/">https://am.ticketmaster.com/pacers/#/</a> and tap on the <a href="https://am.ticketmaster.com/">https://am.ticketmaster.com/pacers#/</a> and tap on the <a href="https://www.am.ticketmaster.com/"/>

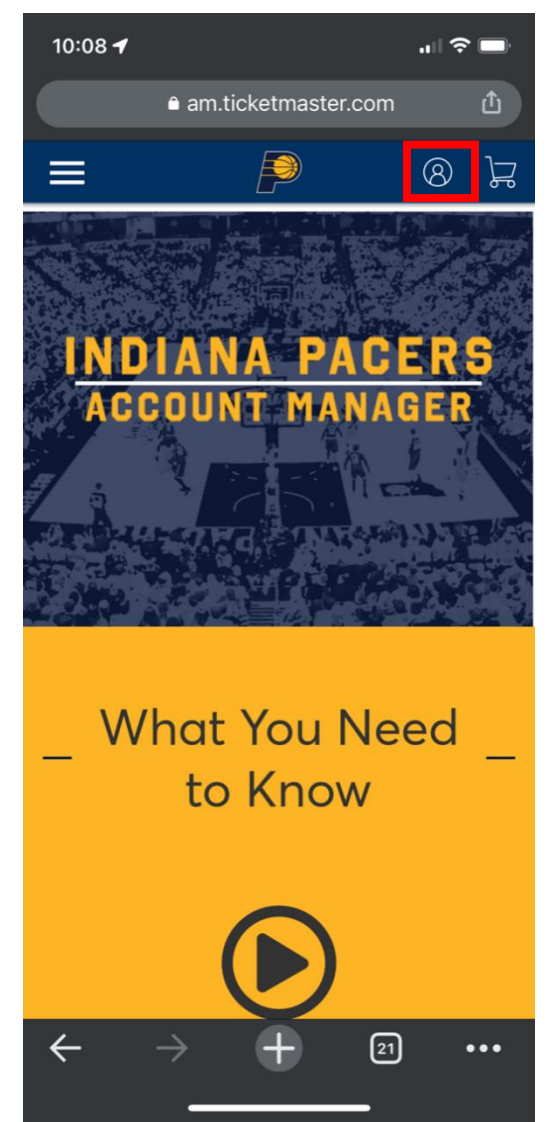

- If this is your first time logging in, scroll to the bottom of the screen and click on "Sign Up" in order to set up a Ticketmaster account.
- If you forgot your password, click the "Forgot Password?" option to receive an email or text message with a one-time code to reset your password.

| 11:10                           | 1                                                                                                    |                                         |
|---------------------------------|----------------------------------------------------------------------------------------------------|-----------------------------------------|
| AA                              | am.ticketmaster.com                                                                                                    | Ś                                       |
| í                               | Important Account Update                                                                                                    |                                         |
|                                 | You can now use the same email and p<br>for both your Indiana Pacers ticket acc<br>your Ticketmaster account.                                                          | password<br>count and                   |
|                                 | Indiana Pacers ticket holder? Use you<br>email to sign in and update your passy<br>prompted.                                                                           | ır existing<br>word if                  |
|                                 | New here? Use your Ticketmaster ema<br>password.                                                                                                    | iil and                                 |
|                                 | Learn More                                                                                                    |                                         |
| Passwa                          | rd                                                                                                    |                                         |
|                                 |                                                                                                    | SHOW                                    |
| Rer                             | nember Email                                                                                                    | ot Password?                            |
| By conti<br>understa<br>Ticketm | nuing past this page, you agree to the <b>Terms c</b><br>and that information will be used as described<br>aster <b>Privacy Policy</b> and <b>Indiana Pacers Priva</b> | of Use and<br>in both the<br>cy Policy. |
|                                 |                                                                                                    |                                         |
| New to                          | Ticketmaster Sign Up                                                                                                    |                                         |
|                                 |                                                                                                    |                                         |
|                                 |                                                                                                    |                                         |

- Pacers App:
  - After installing Indiana Pacers app from App Store/Google Play Store, click on the ticket icon in the bottom right corner of the home screen.

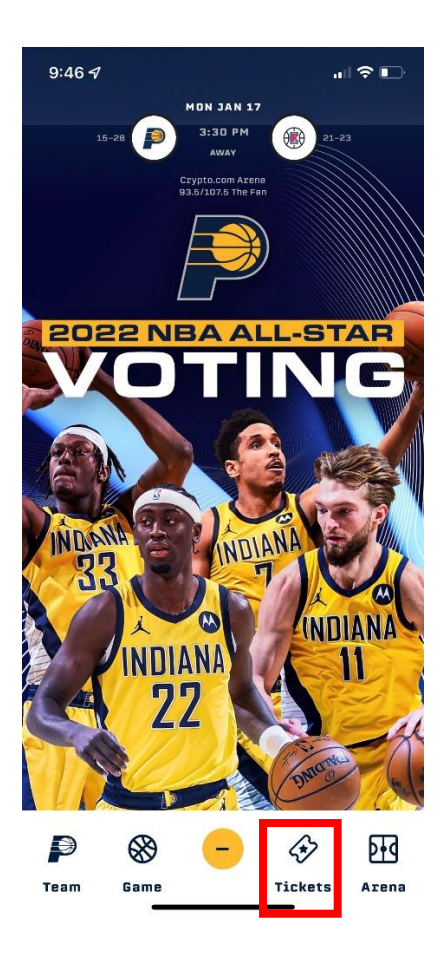

• Click on "My Tickets"

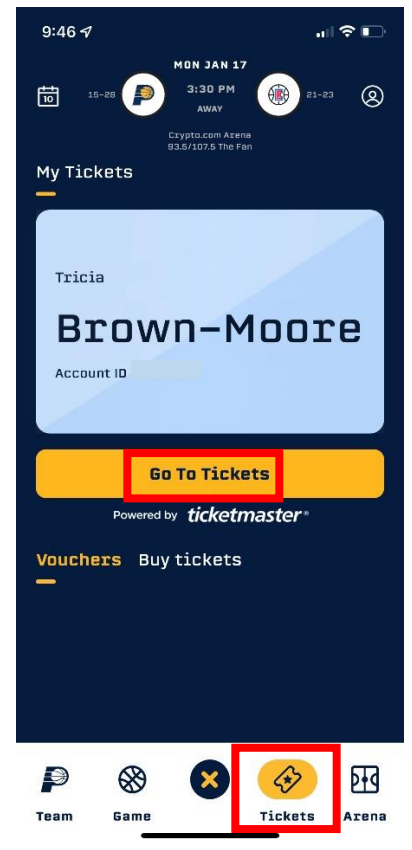

• When prompted, click on "Sign in to Pacers"

| 1        | :16 <b>-1</b> 🔊 🔳                                                                              |
|----------|------------------------------------------------------------------------------------------------|
| <        | My Events                                                                                      |
|          | Access season and single game tickets<br>purchased or accepted with your Pacers<br>account.    |
|          | Access and manage single game tickets<br>purchased on Ticketmaster.<br>Sign In to Ticketmaster |
|          |                                                                                                |
| 1        | ₩ 😋 <u>A</u> 📛 ••••                                                                            |
| ́с<br>на | 값 😭 오 📋 …<br>mme Game Night Me Schedule More                                                   |

- Log in with the email address and password used when purchasing/claiming tickets. The system may prompt you to reset your password.
- If this is your first time logging in, scroll to the bottom of the screen and click on "Sign Up" in order to set up a Ticketmaster account.
- If you forgot your password, click the "Forgot Password?" option to receive an email or text message with a one-time code to reset your password.

| 1:17 🔊                     |                                                                                                    | - I                         | Ĩ    |
|----------------------------|----------------------------------------------------------------------------------------------------|-----------------------------|------|
| Cancel                     | auth.ticketmaster.com                                                                                       | AА                          | S    |
| (i) In                     | nportant Account Update                                                                                     |                             |      |
| Ya<br>fo<br>ya             | ou can now use the same email and p<br>or both your Indiana Pacers ticket acco<br>our Ticketmaster account. | assword<br>ount and         | F    |
| In<br>er<br>pr             | diana Pacers ticket holder? Use your<br>mail to sign in and update your passw<br>rompted.                   | existing<br>ord if          |      |
| N<br>po                    | ew here? Use your Ticketmaster email<br>assword.                                                            | and                         |      |
| Le                         | earn More                                                                                                   |                             |      |
| Password                   |                                                                                                    |                             |      |
|                            |                                                                                                    | SHO                         | W    |
| Remer                      | mber Email                                                                                                  | t Passw                     | ord? |
| By continuir<br>understand | ng past this page, you agree to the <b>Terms of</b><br>that information will be used as described in        | <b>Use</b> and<br>n both th |      |
| Ticketmaste                | er Privacy Policy and Indiana Pacers Privacy                                                                | y Policy.                   | e    |
| Ticketmaste                | r Privacy Policy and Indiana Pacers Privacy<br>Sign In                                                      | y Policy.                   | e    |
| Ticketmaste                | Sign In                                                                                                    | y Policy.                   | e    |

## **Viewing Tickets**

- Desktop:
  - After successfully logging in, click on the "Manage My Tickets" button on the home screen.

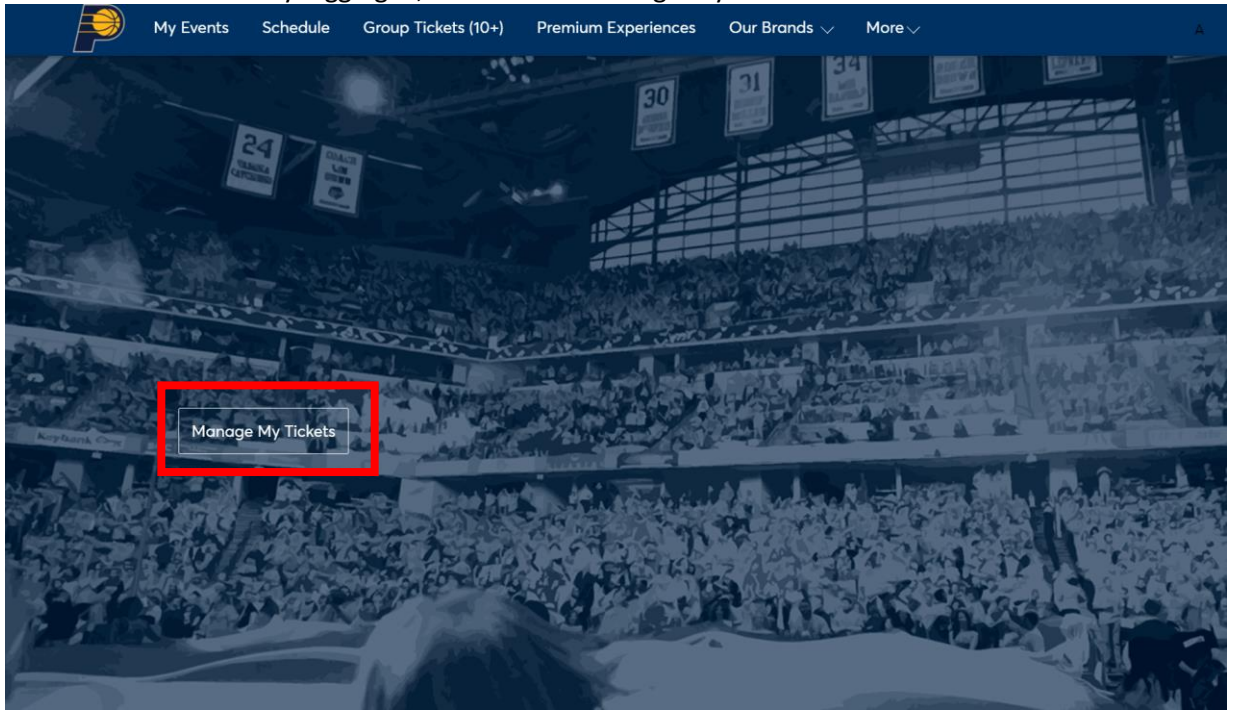

• Click on the event to view your tickets.

| My Events       | Schedule | Group Tickets (10+)                       | Premium Experiences  | Our Brands $\checkmark$ | More 🗸 | A Alicia Dalrymple 🗸 🕁 |
|-----------------|----------|-------------------------------------------|----------------------|-------------------------|--------|------------------------|
| My Events       |          |                                           |                      |                         |        | Transfer               |
| Q Find an event |          |                                           |                      |                         |        | C My Listings          |
| State Fa        |          | STATE FARM CHAMPIC                        | ONS CLASSIC          |                         |        | Select Event           |
|                 |          | <ul> <li>Indianapolis, IN — Go</li> </ul> | ainbridge Fieldhouse |                         |        |                        |
|                 |          |                                           |                      |                         |        |                        |

 Your tickets will be displayed under "My SafeTix" – please note: ticket barcodes are only visible on mobile devices and cannot be viewed on desktop – but desktop is a great way to manage/transfer tickets!

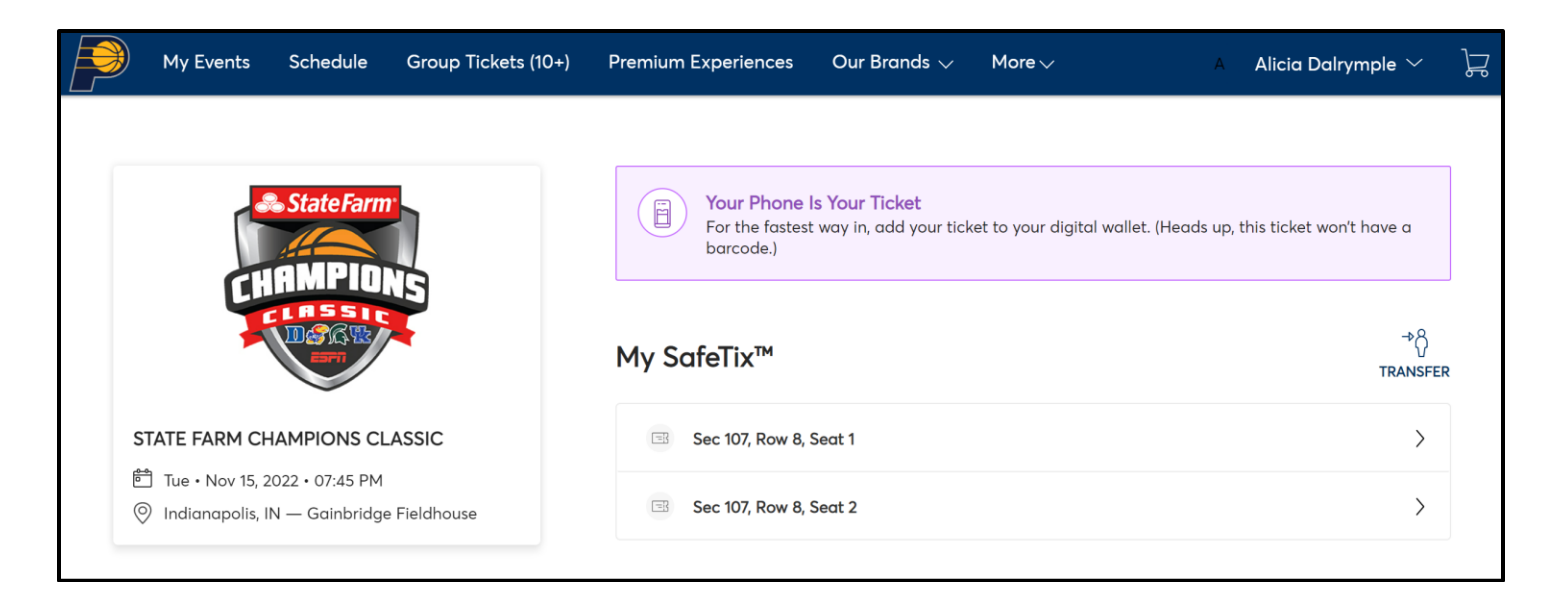

- Mobile Web Browser:
  - After successfully logging in on your mobile web browser, click on "Manage My Tickets"

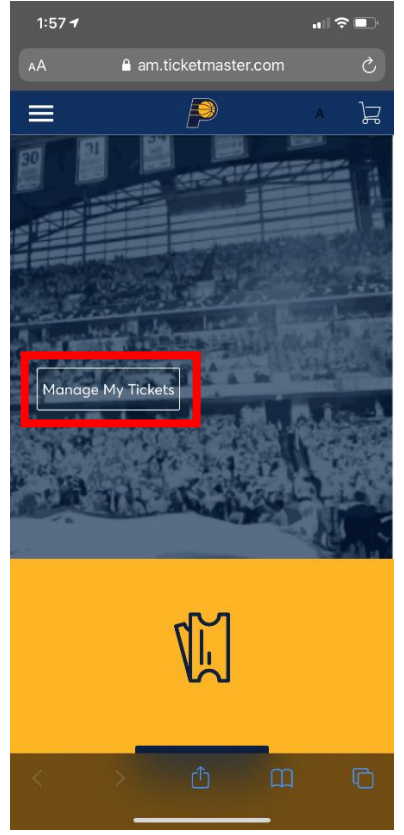

• Click on the event to view your tickets.

| 2:34 🕇                         |                                                                                             | .ıl 🗢 🗖                   |  |  |  |
|--------------------------------|---------------------------------------------------------------------------------------------|---------------------------|--|--|--|
|                                | am.ticketmaster.c                                                                           | com 🖞                     |  |  |  |
| ≡                              | P                                                                                           | ∧ }⊒                      |  |  |  |
| My Even                        | ts                                                                                          | Transfer                  |  |  |  |
| Get Your<br>For<br>tick<br>net | Tickets Ready<br>the fastest way in, view<br>lets to Apple Wallet to b<br>work connections. | and save your<br>eat busy |  |  |  |
| € My Listir                    | ngs Q Find an event                                                                         |                           |  |  |  |
|                                |                                                                                             | G                         |  |  |  |
| STATE FARM CHAMPIONS CLASSIC   |                                                                                             |                           |  |  |  |
| 🗂 Tue • No                     | ov 15, 2022 • 07:45 PM                                                                      |                           |  |  |  |
| ⊗ Indiana                      | polis, IN — Gainbridge F                                                                    | ieldhouse                 |  |  |  |
|                                | Select Event                                                                                |                           |  |  |  |
| ÷                              | $\rightarrow$ $+$                                                                           | 45 •••                    |  |  |  |

• Your tickets will be displayed under "My SafeTix." Click on the arrow beside the seat location to view the ticket.

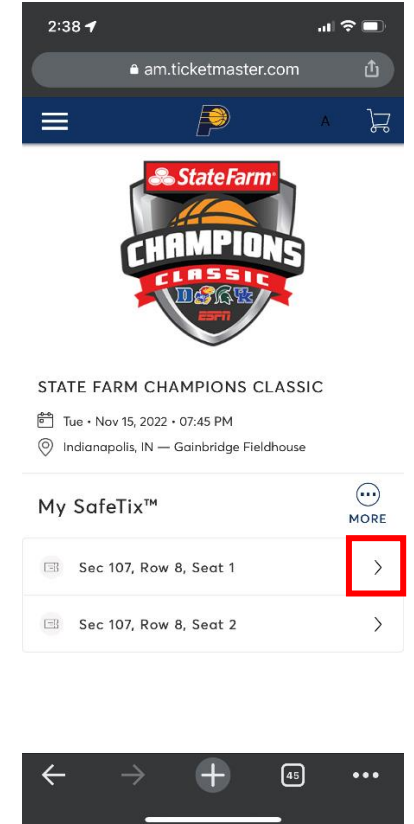

• Tickets can either be viewed in mobile browser or can be added to Apple Pay/Google Wallet. *Please note, we are utilizing SafeTix barcodes, which constantly refresh. Screenshots will not be admitted for entry.* 

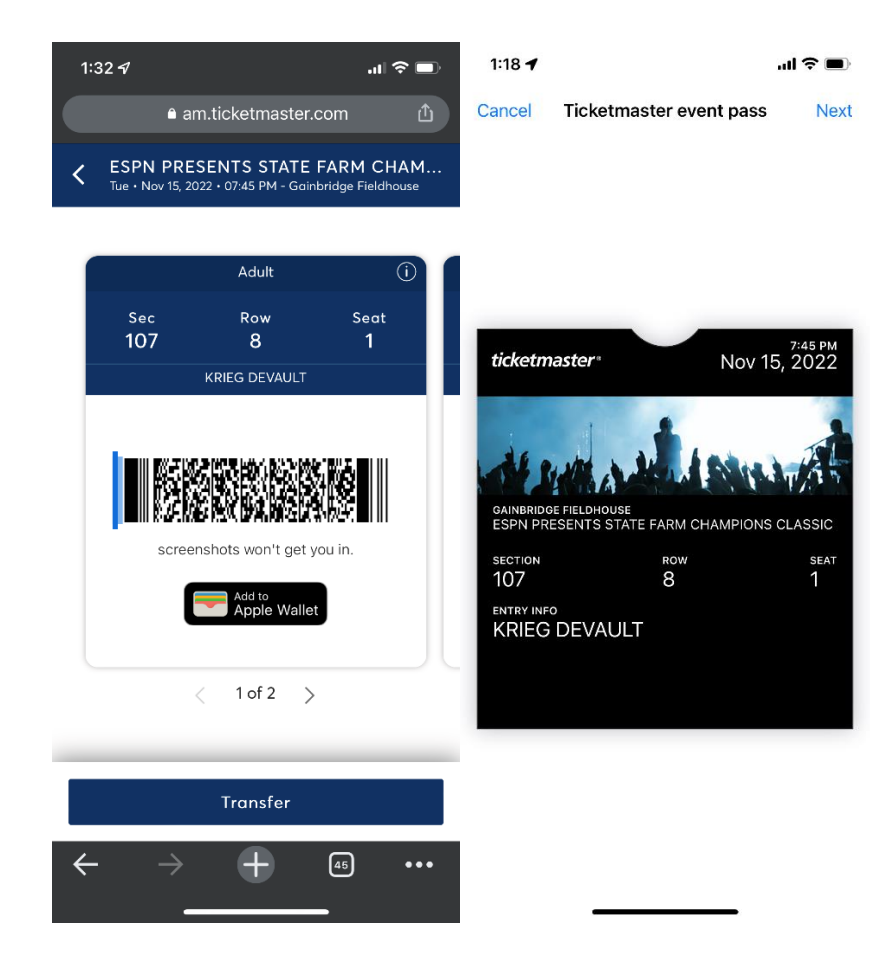

- Pacers App:
  - After successfully logging into your account on the app, you will see the events you have tickets for.

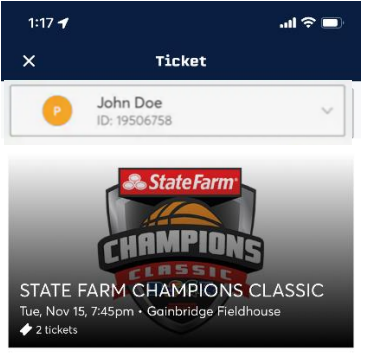

Click on the event to view your tickets. Barcode can either be viewed by clicking "View Barcode" or added to Apple Wallet/Google Pay.

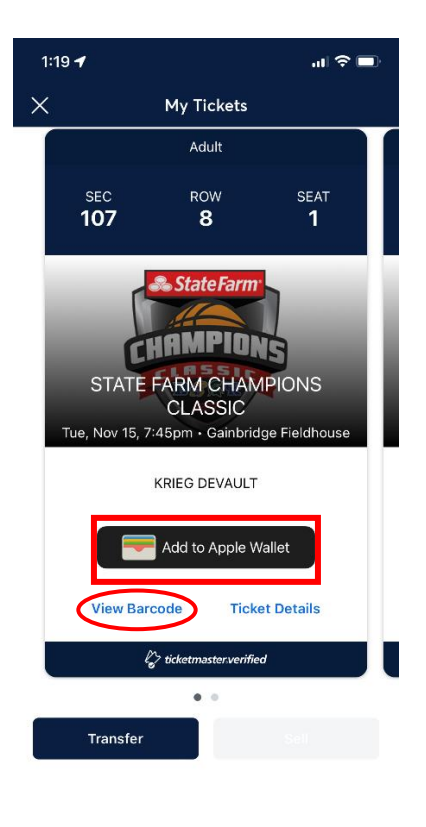

• Please note, we are utilizing SafeTix barcodes, which constantly refresh. Screenshots will not be admitted for entry.

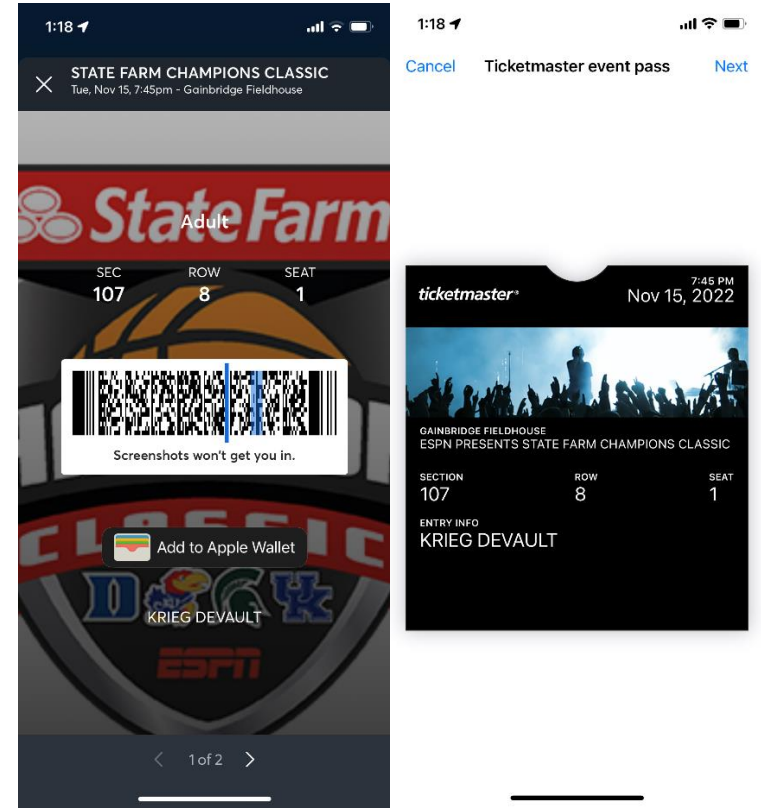

## **Transferring Tickets**

• Desktop:

• Once logged in to your account, click on the "Transfer" button.

| <b>1 CHAMPIONS CLASSIC</b><br>7 15, 2022 • 07:45 PM<br>olis, IN — Gainbridge Fieldhouse |  | Select Event |
|-----------------------------------------------------------------------------------------|--|--------------|
|                                                                                         |  |              |
|                                                                                         |  |              |

• Select which event(s) you would like to transfer and then click "Next."

| My Events      | Schedule   | Group Tickets (10+) | Premium Experiences                                        | Our Brands $\checkmark$ | More 🗸 | A Alicia Dalrymple 🗠 🕁 |
|----------------|------------|---------------------|------------------------------------------------------------|-------------------------|--------|------------------------|
| Select All (1) |            |                     |                                                            |                         |        | Next                   |
|                | State Farm | STATE FARM CHA      | MPIONS CLASSIC<br>22 • 07:45 PM<br>— Gainbridge Fieldhouse |                         |        |                        |
|                |            |                     |                                                            |                         |        |                        |

 $\circ$   $\;$  Select which seat(s) you would like to transfer and then click "Next."

| TRANSFER - SELECT TICKETS                                     |        | ×    |
|---------------------------------------------------------------|--------|------|
| socially distanced.                                           |        | •    |
| STATE FARM CHAMPIONS CLASSIC<br>Tue • Nov 15, 2022 • 07:45 PM |        | - 1  |
| Select All (2)                                                |        |      |
| Section 107, Row 8, Seat 1                                    |        |      |
| Section 107, Row 8, Seat 2                                    |        |      |
|                                                               | Cancel | Next |

o Input contact information for transfer recipient and click "Transfer."

| TRANSFER - SELECT A RECIPIENT                               |        | ×        |
|-------------------------------------------------------------|--------|----------|
| <b>1 Event(s) Selected</b><br>Total of 1 ticket(s) selected |        | ×        |
| Add A New Recipient                                         |        | ×        |
| First Name *                                                |        |          |
| Last Name *                                                 |        |          |
| Email *                                                     |        |          |
| Add a Message (Optional)                                    |        |          |
|                                                             | Canaal | Transfer |

- Mobile Web Browser:
  - Once logged into your account, click on the "Transfer" button.

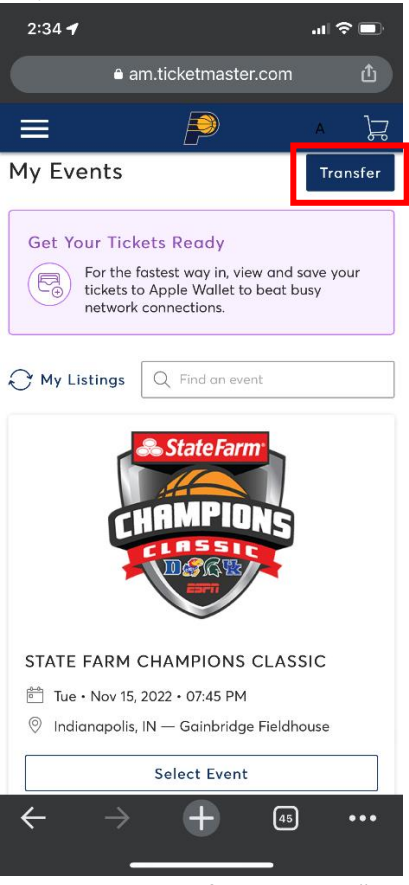

• Select which event(s) you would like to transfer and click "Next."

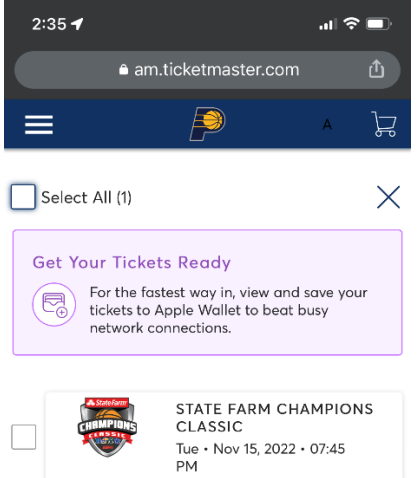

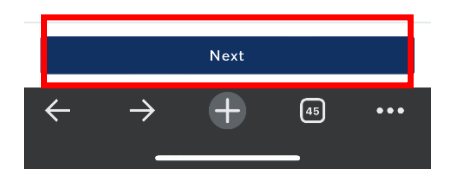

• Select which seat(s) you would like to transfer and click "Next."

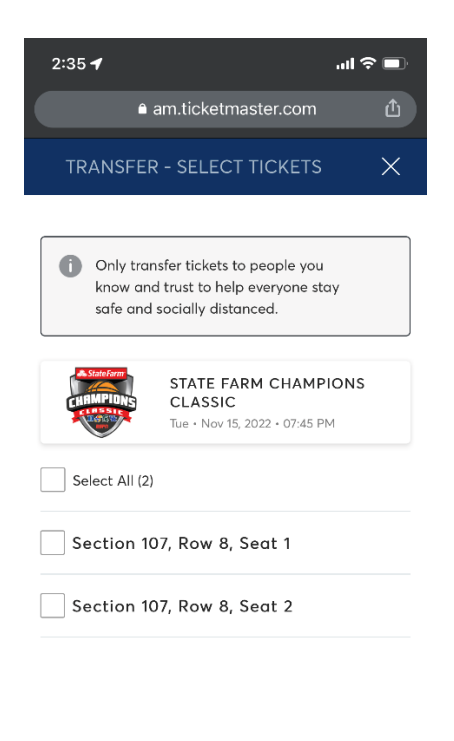

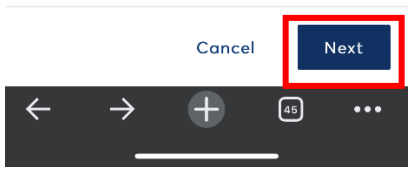

o Input contact information for transfer recipient and click "Transfer."

| 10:34 🗗                              |                              |              |
|--------------------------------------|------------------------------|--------------|
|                                      | am.ticketmaster.co           | m 🖞          |
|                                      | P                            | A JZ         |
| <b>1 Event(s) </b><br>Total of 1 tio | Selected<br>cket(s) selected | $\checkmark$ |
| Add A N                              | ew Recipient                 | ×            |
| First Name *                         |                              |              |
|                                      |                              |              |
| Last Name *                          |                              |              |
|                                      |                              |              |
| Email *                              |                              |              |
|                                      |                              |              |
| Add a Messag                         | ge (Optional)                |              |
|                                      |                              |              |
|                                      | Cancel                       | Transfer     |
| <del>\</del>                         | → <b>+</b> (                 | 21 •••       |

- Pacers App:
  - Once logged in, click on the event you are wanting to transfer.

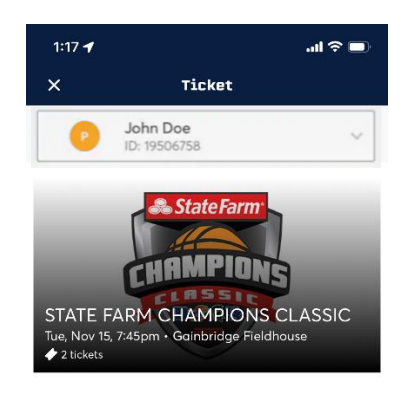

• Click "Transfer" on the event you are wanting to transfer.

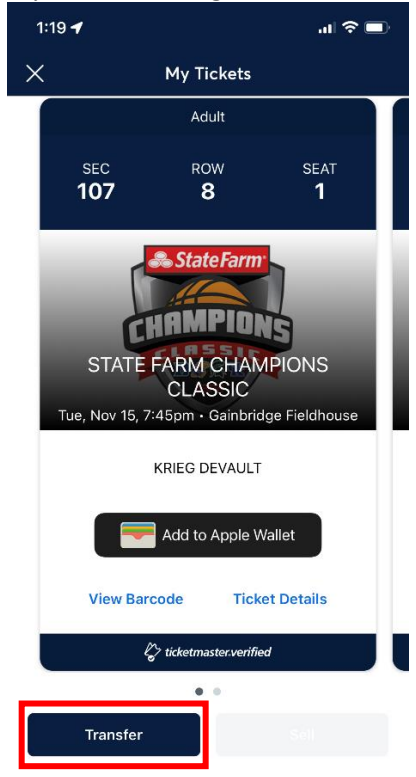

• Select the seat(s) you would like to transfer and then click "Transfer To."

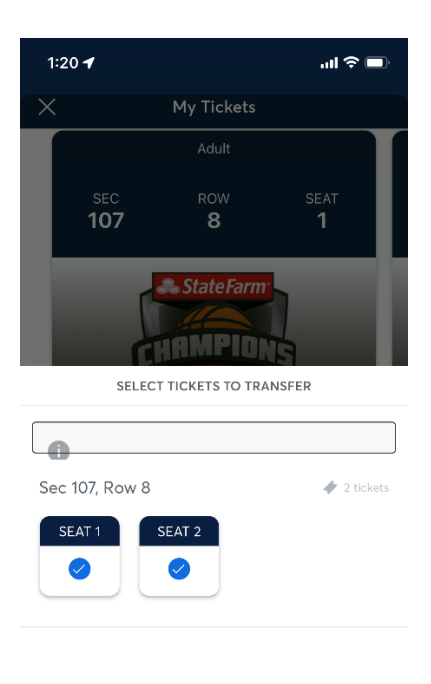

| 2 Selected | TRANSFER TO > |
|------------|---------------|
|            |               |

• Either select someone from your phone's contact list or manually enter contact information.

| 1:20     | 1                                 |                                                                       | ու 🔶 🔳                              | ŀ |  |  |
|----------|-----------------------------------|-----------------------------------------------------------------------|-------------------------------------|---|--|--|
| $\times$ |                                   | My Tickets                                                            |                                     |   |  |  |
|          | Adult                             |                                                                       |                                     |   |  |  |
| L        | sec<br><b>107</b>                 | ROW<br>8                                                              | seat<br><b>1</b>                    | L |  |  |
| I        |                                   | StateFarm                                                             |                                     | l |  |  |
|          |                                   | TRANSFER TO                                                           |                                     |   |  |  |
|          | Select From Contacts              |                                                                       |                                     |   |  |  |
|          | Manually Enter A Recipient (+)    |                                                                       |                                     |   |  |  |
| т        | ransfer Tic<br>Select a<br>transf | ekets Via Email or T<br>n Email or mobile n<br>er tickets to your rea | ext Message<br>umber to<br>cipient. |   |  |  |
| < BACK   | c .                               |                                                                       |                                     |   |  |  |
|          |                                   |                                                                       | -                                   |   |  |  |

• After filling in contact information, click "Transfer."

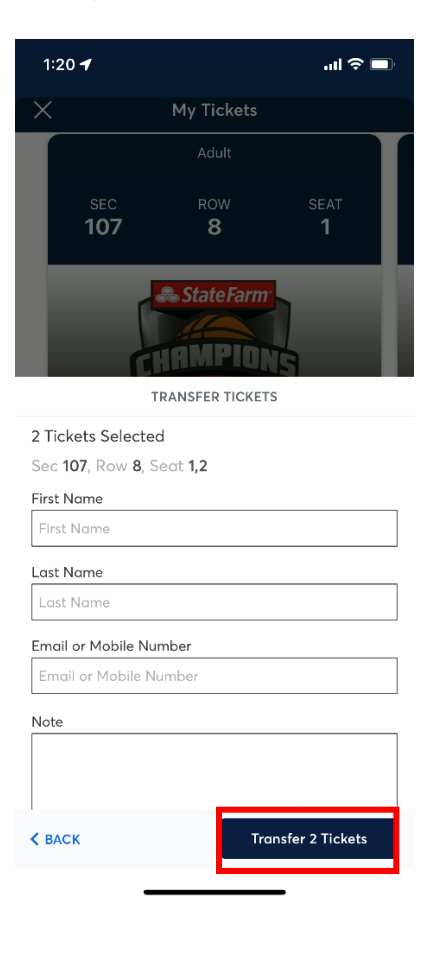